Go to https://www.sircon.com.

Click "Apply for a License".

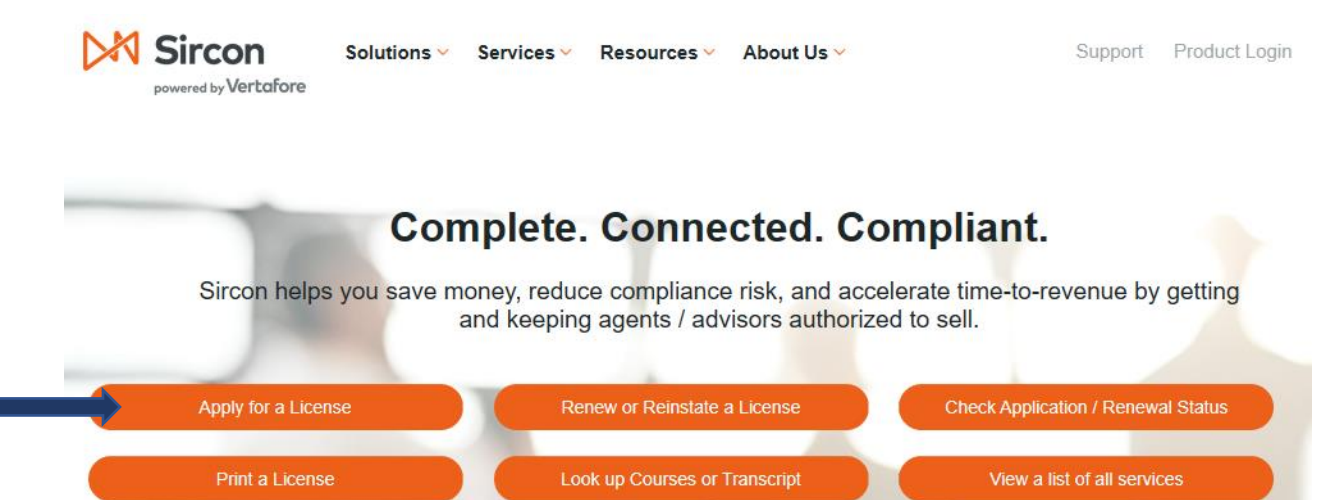

Click "New Adjuster License".

#### License Applications

If you have recently submitted an address change request to your resident state, please allow 5 to 7 business days for processing before submitting a new or updated license application.

Check the Status of an Existing Application

## NEW INSURANCE LICENSES

Start an application for a new license or add new lines of authority to an existing license

New Insurance License

Renew an Existing License

## NEW ADJUSTER LICENSES

Start an application for a new adjuster license or add new lines of authority to an existing license

New Adjuster License

## **OTHER LICENSES**

Additional non-resident licenses that do not require an active resident license on the National Producer Database

Other Licenses

You'll be able to select a license type on following screens Select the following and click Continue.

| NEW ADJUSTER LICENSES                                                                                                    |                |                    |
|----------------------------------------------------------------------------------------------------|----------------|--------------------|
| Start an application for a new adjuster license or add new lines of authority to a license                                        | n existing Nev | w Adjuster License |
| Are you an individual or a firm?                                                                                                  | Individual     | OFirm              |
| Are you licensed as an adjuster in your resident state?                                                                           | ⊖ Yes          | ● No               |
| Are you applying for a resident license?<br>*If you are applying for or using a designated home state license, please select 'No' | • Yes          | ⊖ No               |
|                                                                                                    |                | Cancel Continue    |

Enter your email. This is where they will email you a copy of the license.

| License Applications |                           |
|----------------------|---------------------------|
| Email Address:       | Why do you need my email? |
| Continue             |                           |

| Last Name<br>SSN<br>Confirm SSN<br>Preparer                                            |                                                                             | * Requir                                                                                                    | red                                                                                       |                                                                 |
|----------------------------------------------------------------------------------------|-----------------------------------------------------------------------------|----------------------------------------------------------------------------------------------------|-------------------------------------------------------------------------------------------|-----------------------------------------------------------------|
| SSN<br>Confirm SSN<br>Preparer                                                         |                                                                             | * Density d                                                                                                   | си                                                                                        |                                                                 |
| Confirm SSN<br>Preparer                                                                |                                                                             | * Reawrea                                                                                                    |                                                                                           |                                                                 |
| Preparer                                                                               |                                                                             | * Required                                                                                                    |                                                                                           |                                                                 |
| Preparer                                                                               |                                                                             | nequirea                                                                                                    |                                                                                           |                                                                 |
|                                                                                        | Applicant (                                                                 | Authorized Submitter                                                                                          | * Required                                                                                |                                                                 |
| A paper copy of ea<br>end of th                                                        | ach reques<br>le process<br>States Accept                                   | ted license appl<br>regardless of su                                                                          | ication will be go<br>Ibmission metho                                                     | enerated at the<br>od(s).                                       |
| Click on a st<br>Lapplicants: All individua<br>https://aldoi.gov/LicenseeC             | ate name to view<br>I license applic<br>Z/Initial.aspx b<br>ts: Beginning J | r the license types availat<br>ants must submit proof<br>efore your license is iss<br>anuary 1, 2012, you are | ble for each submission n<br>of US citizenship by go<br>sued.<br>a required to submit Cit | <i>rethod.</i><br>iing to<br>izenship Affidavit                 |
| form GID-276-EN with you<br>http://www.oci.ga.gov/home                                 | ir application. T<br>e.aspx.                                                | his form is available on                                                                                      | the state website at                                                                      |                                                                 |
| Alabama                                                                                | 🔿 Hawaii                                                                    | Massachusetts                                                                                                 | New Mexico                                                                                | Tennessee                                                       |
| Alaska                                                                                 | O Idaho                                                                     | Michigan                                                                                                    | North Carolina                                                                            | Texas                                                           |
| Arizona                                                                                |                                                                             | Minnesota                                                                                                    | North Dakota                                                                              | Utah                                                            |
| Arkansas                                                                               | Indiana                                                                     | Mississippi                                                                                                   | Ophio                                                                                     | Vermont                                                         |
| California                                                                             | O Iowa                                                                      | Missouri                                                                                                    | Oklahoma                                                                                  | O Virginia                                                      |
| Colorado                                                                               | Kansas                                                                      | O Montana                                                                                                    | Oregon                                                                                    | Washington                                                      |
| Connecticut                                                                            | Kentucky                                                                    | Nebraska                                                                                                    | Pennsylvania                                                                              | West Virginia                                                   |
| Delaware                                                                               | Louisiana                                                                   | Nevada                                                                                                    | O Puerto Rico                                                                             | Wisconsin                                                       |
| District of Columbia                                                                   | Maine                                                                       | New Hampshire                                                                                                 | South Carolina                                                                            | O Wyoming                                                       |
| Georgia                                                                                | Maryland                                                                    | New Jersey                                                                                                    | South Dakota                                                                              |                                                                 |
|                                                                                        | States Acce                                                                 | epting Paper License                                                                                          | • Applications                                                                            |                                                                 |
| Th                                                                                     | ere are currently                                                           | no states accepting pape                                                                                      | er license applications.                                                                  |                                                                 |
|                                                                                        |                                                                             | Desses in Mathe                                                                                               |                                                                                           |                                                                 |
| Credit Card/Electronic Che<br>** We proudly accept VI                                  | eck Submission<br>SA, MASTERCA                                              | RD, AMERICAN EXPRES                                                                                           | ss, DISCOVER and elec                                                                     | tronic checks. **                                               |
| I am actively working with<br>transaction fee. I understa<br>** We proudly accept VIS/ | a Sircon insuran<br>nd that I am resp<br>A, MASTERCAR                       | ce carrier, agency or part<br>consible for paying any fe<br>D, AMERICAN EXPRES                                | ner who is responsible fo<br>es not paid for by the car<br>S, DISCOVER and electro        | r all or part of the<br>rier/agency/partner.<br>onic checks. ** |
| Organization Nar<br>User Nar<br>Passwo                                                 | ne<br>ne<br>rd                                                              |                                                                                                    | 0                                                                                         |                                                                 |

# Individual Resident License Application

Not all license types are available in all states. If the license type that you seek is not listed, please contact the state directly and do not apply at this time.

| License Information                                                                                                    |
|----------------------------------------------------------------------------------------------------|
| General Lines includes 2 qualifications, LAH and P&C. If you select General Lines, SELECT THE PROPER<br>QUALIFICATION.<br>To apply for resident Adjuster license, attach Certificate of Completion from Adjuster prelicensing course OR Passed<br>Score report from State Exam vendor OR CPCU designation or Associate in Claims (AIC) certification.<br>To apply for an emergency adjuster general lines license, click Temporary General Lines ER Adj. |
| State Texas                                                                                                    |
| License Type  Adjuster                                                                                                    |
| General Lines Agent                                                                                                    |
| C Life Agent Individual                                                                                                    |
| C Limited Lines Agent                                                                                                    |
| Managing General Agent                                                                                                    |
| Pers Lines Prop and Cas Agent                                                                                                    |
| Surplus Lines Agent                                                                                                    |
| C Temporary General Lines ER Adj                                                                                                    |
| Previously licensed ? Yes 💿 No                                                                                                    |
| Cancel Back Continue                                                                                                    |
| Home   Help   News Releases   FAQ   State Information   NAIC Information                                                                                                    |

Copyright @ 1998-2018 Siroon Corp. | Email Support | 877-876-4430 | 1500 Abbot Rd Ste. 100 | East Lansing, MI 48823

| Individual Resident                                                                                    | License Application                                                                                                    |                                                                                                    |
|----------------------------------------------------------------------------------------------------|----------------------------------------------------------------------------------------------------|----------------------------------------------------------------------------------------------------|
| Lines of authority                                                                                     | that are currently held by the pro<br>but they will not b                                                                                  | ducer in the resident state will appear below,<br>a selectable.                                                                                                    |
| Qu                                                                                                    | alification Information for                                                                                                    | State of Texas: Adjuster                                                                                                    |
| If this application is being su<br>matches the application's Lice<br>select the correct options. If yo | ibmitted due to passing an exami<br>rse Type/Qualification. If the Lice<br>bu choose to obtain a license for t<br>select Adjuster - All Li | nation, make sure the Exam License Type/Qualification<br>nse Type/Qual is not correct, back up to the beginning and<br>both Adjuster - P&C and Adjuster - Workers Comp, please<br>nes qualification. |
|                                                                                                    | Qualificatio                                                                                                    | on Code                                                                                                    |
|                                                                                                    | * At least one qualification                                                                                                    | on must be selected.                                                                                                    |
| Adjuster - All Lines                                                                                   | Adjuster - P&C                                                                                                    | Adjuster - Worker's Comp.                                                                                                    |
|                                                                                                    | Cancel Back                                                                                                    | Continue                                                                                                    |
| Home   Help                                                                                            | News Releases   FAQ   St                                                                                                    | ate Information   NAIC Information                                                                                                    |

Copyright @ 1998-2018 Sircon Corp. | Email Support | 877-876-4430 | 1500 Abbot Rd Ste.100 | East Lansing, MI 48823

| Individual Information                                                                                                    |                                                                                                    |
|----------------------------------------------------------------------------------------------------|----------------------------------------------------------------------------------------------------|
| Please note that the e-mail address entered on this page is the address<br>confirmation e-mail and PDF file will be sent. This is only applicable to ind<br>subscription to SIRCOM. List any other assumed, fictibuos, allas, maiden or tra-<br>east or are currently doing business as or intend to do business as. Disclosure of<br>the Texas Family Code §231.302. | to which the license application<br>Uriduals who do not have an active<br>de names which you have used in the<br>Social security Number is Required by |
| Social Security Number + Req                                                                                                    | gutred                                                                                                    |
| National Producer Number                                                                                                    |                                                                                                    |
| First Name                                                                                                    | * Required                                                                                                    |
| Middle Name                                                                                                    |                                                                                                    |
| Last Name                                                                                                    | * Required                                                                                                    |
| Suffix (Jr, Sr, etc.)                                                                                                    |                                                                                                    |
| Birth Date MM-DD-YYY1                                                                                                    | * Required (mm-dd-yyyy)                                                                                                    |
| Gender 🔂 * Req                                                                                                    | putred                                                                                                    |
| Citizen Country Code                                                                                                    | ᅌ * Required                                                                                                    |
| Business Email Address                                                                                                    | * Required                                                                                                    |
| Applicant Email Address                                                                                                    | * Required                                                                                                    |
| Business Web Address                                                                                                    |                                                                                                    |
| EINIDA CDD Identifier                                                                                                    |                                                                                                    |

| Individual Alias Informa                                                                                                    | ition                                                                                                    |
|----------------------------------------------------------------------------------------------------|----------------------------------------------------------------------------------------------------|
| The information in this section is optio<br>If you elect to provide this information, please enter<br>List any other assumed, fictitious, alias, maiden or trade names which you h<br>under which you are currently doing business or intend to do business | nal.<br>all required fields.<br>ave used in the past. List any trade names<br>. (May be subject to state approval) |
| Туре                                                                                                    | 🗘 • Required                                                                                                    |
| First Name                                                                                                    | * Required                                                                                                    |
| Middle Name                                                                                                    |                                                                                                    |
| Last Name                                                                                                    | * Required                                                                                                    |
| Suffix Name                                                                                                    |                                                                                                    |
| Туре                                                                                                    | * Required                                                                                                    |
| First Name                                                                                                    | * Required                                                                                                    |
| Middle Name                                                                                                    |                                                                                                    |
| Last Name                                                                                                    | * Required                                                                                                    |
| Suffix Name                                                                                                    |                                                                                                    |
| Туре                                                                                                    | ○ * Required                                                                                                    |
| First Name                                                                                                    | * Required                                                                                                    |
| Middle Name                                                                                                    |                                                                                                    |
| Last Name                                                                                                    | * Required                                                                                                    |
| Suffix Name                                                                                                    |                                                                                                    |
| Туре                                                                                                    | * Required                                                                                                    |
| First Name                                                                                                    | * Required                                                                                                    |
| Middle Name                                                                                                    |                                                                                                    |
| Last Name                                                                                                    | * Required                                                                                                    |
| Suffix Name                                                                                                    |                                                                                                    |
| Add More Individual Alias Informat                                                                                                    | ion                                                                                                    |

| Individual Besidenc                                                                                                    |                                                                                                    |
|----------------------------------------------------------------------------------------------------|----------------------------------------------------------------------------------------------------|
|                                                                                                    | e Audress                                                                                               |
| Line One                                                                                                    | * Requ                                                                                                  |
| Line Two                                                                                                    |                                                                                                    |
| Line Three                                                                                                    |                                                                                                    |
| City                                                                                                    | * Required                                                                                              |
| State                                                                                                    | * Required                                                                                              |
| Postal Code                                                                                                    | * Required                                                                                              |
| Country                                                                                                    | * Required                                                                                              |
| Individual Business<br>The Business address must be the physical business address at wit<br>maintained. DO NOT enter a P.O. Box address. Do not | s Address<br>inch business records of insurance transactions<br>onter punctuation in any address field. |
| Line One                                                                                                    | * Reg.                                                                                                  |
| Line Two                                                                                                    |                                                                                                    |
| Line Three                                                                                                    |                                                                                                    |
| City                                                                                                    | * Required                                                                                              |
| State                                                                                                    | 0                                                                                                    |
| Postal Code                                                                                                    | * Required                                                                                              |
| Country                                                                                                    | * Required                                                                                              |
| Individual Mailing<br>This must be your official permanent mailing address and is the ar                                                        | Address<br>diress of record to which official correspondence                                            |
| Line One                                                                                                    | * Reg                                                                                                   |
| Line Two                                                                                                    |                                                                                                    |
| Line Three                                                                                                    |                                                                                                    |
| City                                                                                                    | * Required                                                                                              |
| -                                                                                                    |                                                                                                    |
| State                                                                                                    |                                                                                                    |
| State<br>Postal Code                                                                                                    | * Required                                                                                              |

| Residence Phone II                                                                                                    | mormación                                           |
|----------------------------------------------------------------------------------------------------|-----------------------------------------------------|
| Phone Number                                                                                                    | * Required                                          |
| Business Phone In                                                                                                    | formation                                           |
| Deytime Phone Nu                                                                                                    | mber                                                |
| Phone Number                                                                                                    | * Required                                          |
| Extension                                                                                                    |                                                     |
| Business Fax Info                                                                                                    | ormation                                            |
| The information in this section in this section in the section of the section of | ian is aptional.<br>sese enter all required fields. |
| Fax Number                                                                                                    |                                                     |
| Cancel Back (                                                                                                    | Continue                                            |

Copyright @ 1998-2018 Sircon Corp. | Email Support | 877-876-4430 | 1500 Abbot Rd Ste.100 | East Lansing, MI 48823

| Individual Resident License Application                                                                                    |                                                                     |                          |
|----------------------------------------------------------------------------------------------------|---------------------------------------------------------------------|--------------------------|
| Employment History                                                                                                    | Information                                                         |                          |
| Please enter information into the sections b<br>Account for all time for the past five years. Give all employment as       | elow (at least one is required).<br>perience starting with your our | rent employer working    |
| back five years. Include full and part-time work, self-employment, m<br>If providing current employment, please enter curr | illitary service, unemployment<br>ent month and year as the end     | and full-time education. |
| Percipring Date                                                                                                    |                                                                     |                          |
| Ending Date                                                                                                    | * Required (mm-yyyy)                                                |                          |
| Ending Date                                                                                                    | * Required (mm-yyyy)                                                |                          |
| Employer Name                                                                                                    |                                                                     | * Required               |
| City                                                                                                    |                                                                     | * Required               |
| State                                                                                                    | <b>\$</b>                                                           |                          |
| Province                                                                                                    | 0                                                                   |                          |
| Country                                                                                                    |                                                                     | * Required               |
| Position Description                                                                                                    |                                                                     | * Required               |
|                                                                                                    |                                                                     |                          |
| Beginning Date                                                                                                    | * Required (mm-yyyy)                                                |                          |
| Ending Date                                                                                                    | * Required (mm-yyyy)                                                |                          |
| Employer Name                                                                                                    |                                                                     | * Required               |
| City                                                                                                    |                                                                     | * Required               |
| State                                                                                                    |                                                                     |                          |
| Province                                                                                                    |                                                                     |                          |
| Country                                                                                                    |                                                                     | • Resulted               |
| Position Description                                                                                                    |                                                                     | Requirea                 |
| r oanon beachpion                                                                                                    |                                                                     | * Reguirea               |
|                                                                                                    |                                                                     |                          |
| Beginning Date                                                                                                    | * Required (mm-yyyy)                                                |                          |
| Ending Date                                                                                                    | * Required (mm-yyyy)                                                |                          |
| Employer Name                                                                                                    |                                                                     | * Required               |
| City                                                                                                    |                                                                     | * Required               |
| State                                                                                                    | ۵                                                                   |                          |
| Province                                                                                                    | 0                                                                   |                          |
| Country                                                                                                    |                                                                     | * Required               |
| Position Description                                                                                                    |                                                                     | * Required               |
|                                                                                                    |                                                                     |                          |
| Reginning Date                                                                                                    | * Description of American                                           |                          |
| Ending Date                                                                                                    | • Required (mm-yyyy)                                                |                          |
| Employer Name                                                                                                    | * Required (mm-yyyy)                                                |                          |
| Employer Name                                                                                                    |                                                                     | * Required               |
| City                                                                                                    |                                                                     | * Required               |

| Agency Name              |            | * Require |
|--------------------------|------------|-----------|
| Agency EIN               | * Required |           |
| National Producer Number |            |           |
| Agency Name              |            | * Require |
| Agency EIN               | * Required |           |
| National Producer Number |            |           |
| Agency Name              |            | * Require |
| Agency EIN               | * Required |           |
| National Producer Number |            |           |

Copyright @ 1998-2018 Sircon Corp. | Email Support | 877-876-4430 | 1500 Abbot Rd Ste.100 | East Lansing, MI 48823

| idual F                                                 | Resident License Application                                                                                                    |
|---------------------------------------------------------|----------------------------------------------------------------------------------------------------|
| as Adji                                                 | uster License Questions                                                                                                    |
|                                                         | All questions are required unless otherwise specified                                                                                                    |
| ase ans                                                 | wer the following Texas Adjuster License Questions                                                                                                    |
| rder to ap)<br>tificate of I<br>ised Score<br>CU design | oly for resident Adjuster, you must attach one of the following documents:<br>Completion from the completed Adjuster pre-licensing course<br>report received from the State Exem vendor<br>ation or Associate in Claims (AIC) certification.                                                                                                    |
| Questi                                                  | on 1                                                                                                    |
| Please                                                  | attach the required document once you submit the application.                                                                                                    |
| Which                                                   | h type of document are you attaching?                                                                                                    |
| <b>A</b> .                                              | Certificate of Completion from Adjuster pre-licensing course                                                                                                    |
| B.                                                      | Passed Score report from State Exam vendor<br>Attached mu CRCLI designation or Associate in Claims (AIC) contification                                                                                                    |
| 00                                                      | Adacted my CPCO designation of Associate in Claims (AIC) certification                                                                                                    |
| Questi                                                  | on 2                                                                                                    |
| Applics<br>must p<br>has an<br>used to<br>Investi       | ation will be rejected without Fingerprint information, fees will not be refunded. Resident applicants<br>rowide the Information found on their Morpho Thust receipt in the comment field unless the applicant<br>active TDI license and submitted fingerprints to TDI with another submission.Fingerprints will be<br>a check criminal history records of the Texas Department of Public Safety and the Federal Bureau of<br>gation in accordance with applicable statutes.                                                                                                    |
| Are y<br>being<br>finger                                | au claiming exemption from the requirement to submit a fingerprint receipt based on<br>an individual applicant with an active TX license and have already submitted<br>prints to TDI with another license application?                                                                                                    |
| No                                                      |                                                                                                    |
| ⊖ Ye                                                    | 15                                                                                                    |
| Questi                                                  | on 3                                                                                                    |
| If Yes                                                  | , please enter the following information                                                                                                    |
| TDI L                                                   | Icense Number:                                                                                                    |
|                                                         |                                                                                                    |
|                                                         |                                                                                                    |
| Questi                                                  | on 4                                                                                                    |
| Morph                                                   | hoTrust USA Receipt TCN # or UE ID:                                                                                                    |
|                                                         |                                                                                                    |
|                                                         |                                                                                                    |
| Questi                                                  | on 5                                                                                                    |
| Cibel                                                   | ecotion:                                                                                                    |
| OILY L                                                  | ANALY IN THE REPORT OF A DECEMBER OF A DECEMBER OF A DECEMBE |

.

•

| Date listed on finge                                                                  | rprint receipt (must be in mm-dd-yyyy format):                                                                                                    |
|---------------------------------------------------------------------------------------|----------------------------------------------------------------------------------------------------|
|                                                                                       |                                                                                                    |
| uestion 7                                                                             |                                                                                                    |
| Please attach the requ                                                                | ired document once you submit the application.                                                                                                    |
| Fingerprint receipt                                                                   | will be attached to this application.                                                                                                    |
| O No<br>Yes                                                                           |                                                                                                    |
| uestion 8                                                                             |                                                                                                    |
| Are you indebted to<br>agency, general ag<br>appointed liquidato<br>or judgments been | any policyholder, insurance or reinsurance company, insurance<br>ent, managing general agency, premium finance company or court<br>r for premiums collected or commissions retained, or have any claims<br>filed against you for retaining premiums or commissions? |
| No<br>Yes                                                                             |                                                                                                    |
| uestion 9                                                                             |                                                                                                    |
| Do you currently ho                                                                   | old any adjuster, public insurance adjuster or insurance agent license in<br>n Texas or have you held any adjuster, public insurance adjuster or<br>ense in any state other than Texas within the last five years.                                                  |
| insurance agent lic                                                                   |                                                                                                    |

| Have you read                      | TX State Specific Requirements?                                                                          |
|------------------------------------|----------------------------------------------------------------------------------------------------|
| https://pdb.nip                    | r.com/html/SSR/Texas_ERL.htm                                                                             |
| ◯ No<br>◯ Yes                      |                                                                                                    |
| uestion 11                         |                                                                                                    |
| Provide the Nar<br>employed, enter | ne of the firm or insurer with whom the adjuster will be employed or, if self<br>r the applicant's name: |

### Individual Resident License Application

### Uniform Background Questions - Individual

All questions are required unless otherwise specified

#### Please answer the following Uniform Background Questions - Individual

The Applicant must read the following very carefully and answer every question. All written statements submitted by the Applicant must include an original signature.

#### Question 1

NOTE: For Questions 1a, 1b and 1c, "Convicted" includes, but is not limited to, having been found guilty by verdict of a judge or jury, having entered a plea of guilty or nolo contendere or no contest, or having been given probation, a suspended sentence, or a fine.

If you answer yes to any of these questions, you must attach to this application:

a) a written statement explaining the circumstances of each incident,

b) a copy of the charging document,

c) a copy of the official document, which demonstrates the resolution of the charges or any final judgment.

### Question 1A

Have you ever been convicted of a misdemeanor, had a judgment withheld or deferred, or are you currently charged with committing a misdemeanor?

You may exclude the following misdemeanor convictions or pending misdemeanor charges: traffic citations, driving under the influence (DUI), driving while intoxicated (DWI), driving without a license, reckless driving, or driving with a suspended or revoked license.

You may also exclude juvenile adjudications (offenses where you were adjudicated delinquent in a juvenile court)

|   | D | No  |
|---|---|-----|
| Ċ | 5 | Yes |

#### Question 1B

Have you ever been convicted of a felony, had a judgment withheld or deferred, or are you currently charged with committing a felony?

You may exclude juvenile adjudications (offenses where you were adjudicated delinquent in a juvenile court)

| D | No  |
|---|-----|
|   | Yes |

## Question 1B1

If you have a felony conviction involving dishonesty or breach of trust, have you applied for written consent to engage in the business of insurance in your home state as required by 18 USC 1033?

No
 Yes
 Not Applicable

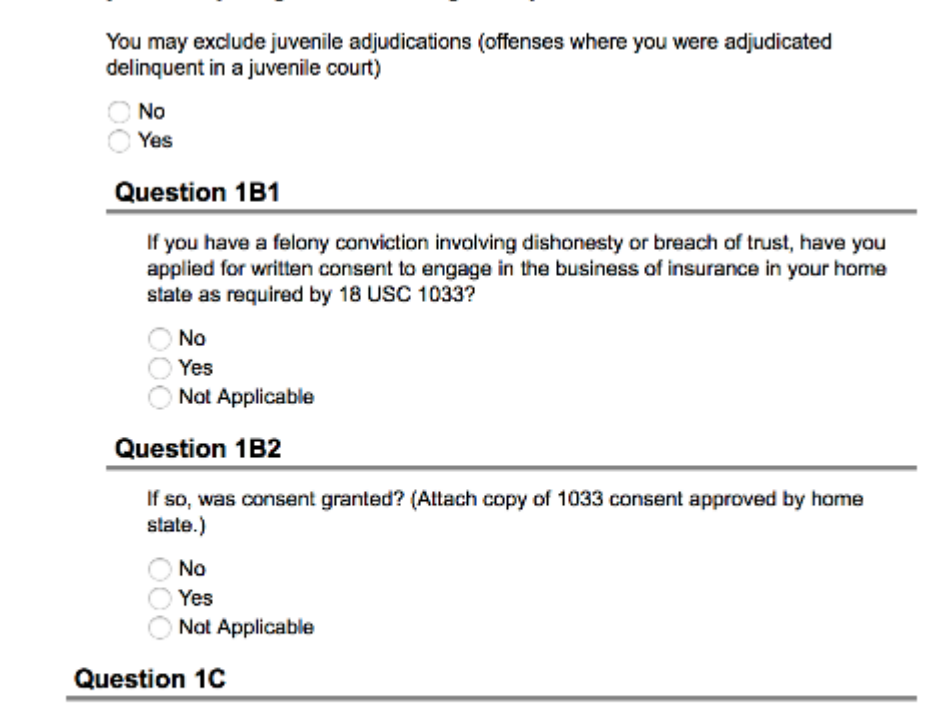

Have you ever been convicted of a military offense, had a judgment withheld or deferred, or are you currently charged with committing a military offense?

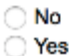

#### Question 2

Have you ever been named or involved as a party in an administrative proceeding, including FINRA sanction or arbitration proceeding regarding any professional or occupational license or registration?

"Involved" means having a license censured, suspended, revoked, canceled, terminated; or, being assessed a fine, a cease and desist order, a prohibition order, a compliance order, placed on probation, sanctioned or surrendering a license to resolve an administrative action.

"Involved" also means being named as a party to an administrative or arbitration proceeding, which is related to a professional or occupational license, or registration. "Involved" also means having a license, or registration application denied or the act of withdrawing an application to avoid a denial. INCLUDE any business so named because of your actions in your capacity as an owner, partner, officer or director, or member or manager of a Limited Liability Company.

You may EXCLUDE terminations due solely to noncompliance with continuing education requirements or failure to pay a renewal fee.

If you answer yes, you must attach to this application:

 a) a written statement identifying the type of license and explaining the circumstances of each incident,

b) a copy of the Notice of Hearing or other document that states the charges and allegations, and

c) a copy of the official document, which demonstrates the resolution of the charges or any final judgment.

| 0 | No  |
|---|-----|
| 0 | Yes |

### Question 3

Has any demand been made or judgment rendered against you or any business in which you are or were an owner, partner, officer or director, or member or manager of a limited liability company, for overdue monies by an insurer, insured or producer, or have you ever been subject to a bankruptcy proceeding? Do not include personal bankruptcies, unless they involve funds held on behalf of others.

If you answer yes, submit a statement summarizing the details of the indebtedness and arrangements for repayment, and/or type and location of bankruptcy.

| D | No  |
|---|-----|
| D | Yes |

#### Question 4

Have you been notified by any jurisdiction to which you are applying of any delinquent tax obligation that is not the subject of a repayment agreement?

If you answer yes, identify the jurisdiction(s):

| 0 | No  |
|---|-----|
| 0 | Yes |

Comment

### Question 5

Are you currently a party to, or have you ever been found liable in, any lawsuit, arbitrations or mediation proceeding involving allegations of fraud, misappropriation or conversion of funds, misrepresentation or breach of fiduciary duty?

If you answer yes, you must attach to this application:

a) a written statement summarizing the details of each incident,

 b) a copy of the Petition, Complaint or other document that commenced the lawsuit or arbitration, or mediation proceedings, and

c) a copy of the official documents, which demonstrates the resolution of the charges or any final judgment.

| D | No  |
|---|-----|
| 2 | Yes |

### Question 6

Have you or any business in which you are or were an owner, partner, officer or director, or member or manager of a limited liability company, ever had an insurance agency contract or any other business relationship with an insurance company terminated for any alleged misconduct?

If you answer yes, you must attach to this application:

 a) a written statement summarizing the details of each incident and explaining why you feel this incident should not prevent you from receiving an insurance license, and
 b) copies of all relevant documents.

| 0 | No  |
|---|-----|
| D | Yes |

| o you have a child                     | support obligation in arrearage?                                                                                              |
|----------------------------------------|----------------------------------------------------------------------------------------------------|
| lf you answered ye<br>pproved repaymer | es, provide documentation showing proof of current payments or an<br>t plan from the appropriate state child support agency.) |
| ) No<br>) Yes                          |                                                                                                    |
| Question 7A                            |                                                                                                    |
| By how many n                          | nonths are you in arrearage?                                                                                                  |
| Question 7B                            |                                                                                                    |
| No<br>Yes                              | ly subject to and in compliance with any repayment agreement?                                                                 |
| Question 7C                            |                                                                                                    |
| Are you the sul                        | oject of a child support related subpoena/warrant?                                                                            |
| ◯ No<br>◯ Yes                          |                                                                                                    |
|                                        |                                                                                                    |

Convright @ 1998-20